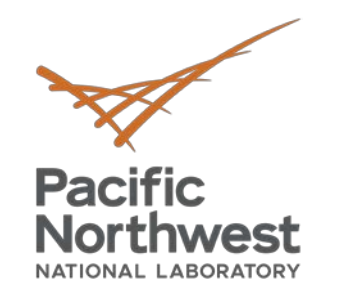

# Introduction to Building Energy Asset Score

### Webinar

Tuesday, April 28, 2020 10:00 AM – 11:00 AM PDT

Presented by

Richard Fowler Pacific Northwest National Laboratory Energy Asset Score Technical Support buildingenergyscore.energy.gov

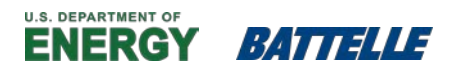

PNNL is operated by Battelle for the U.S. Department of Energy

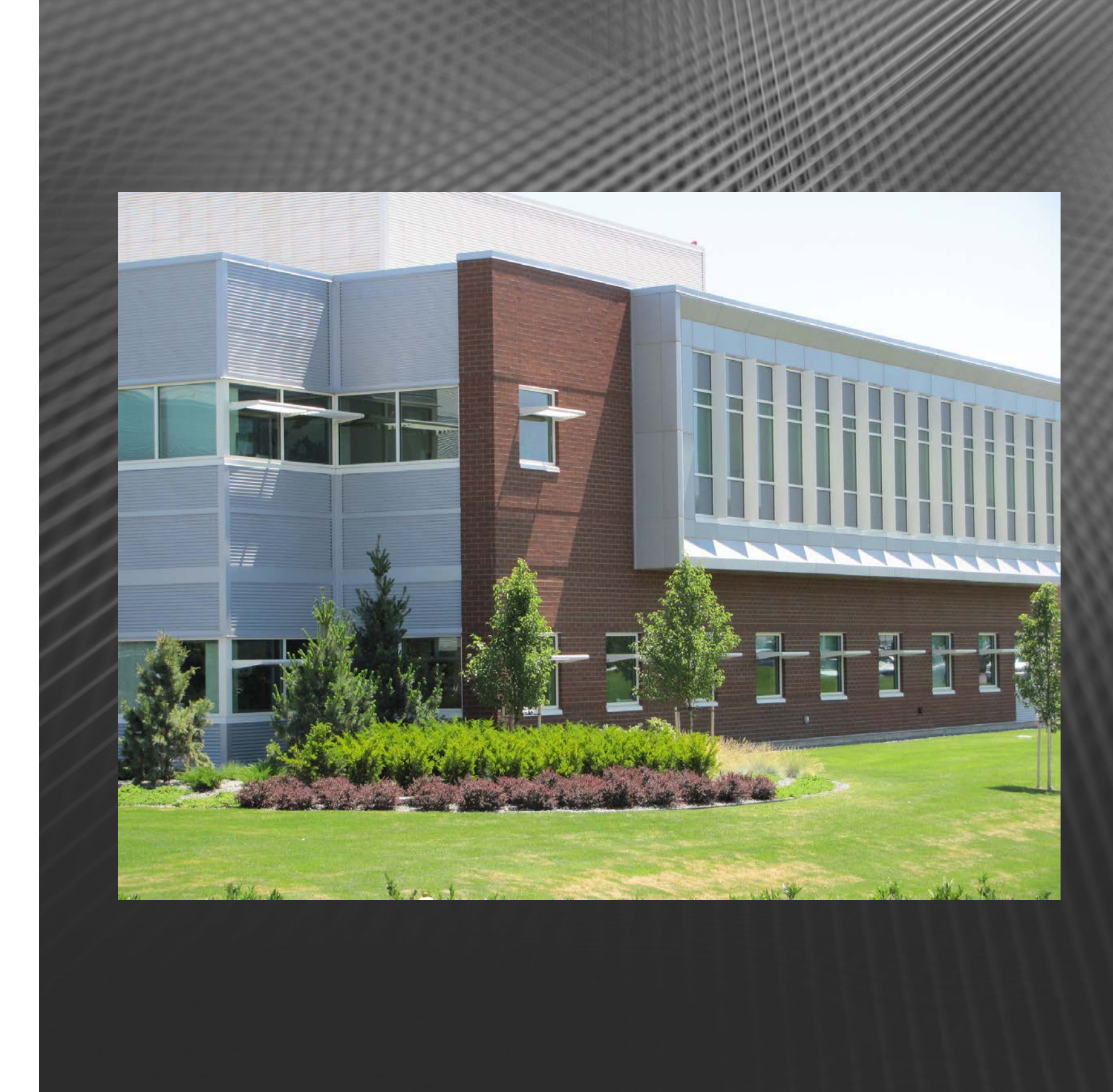

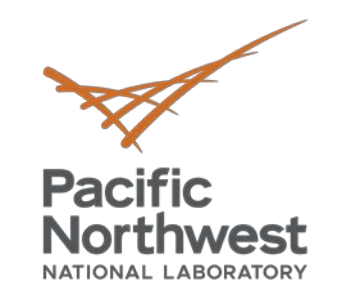

# **DOE Building Technologies Office Analysis Tools**

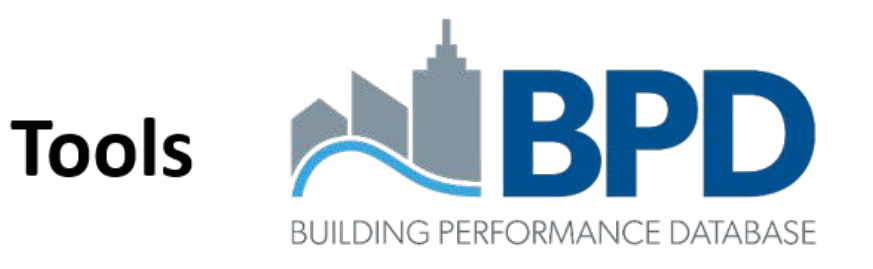

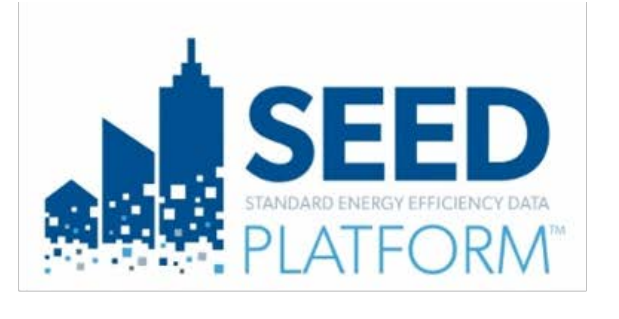

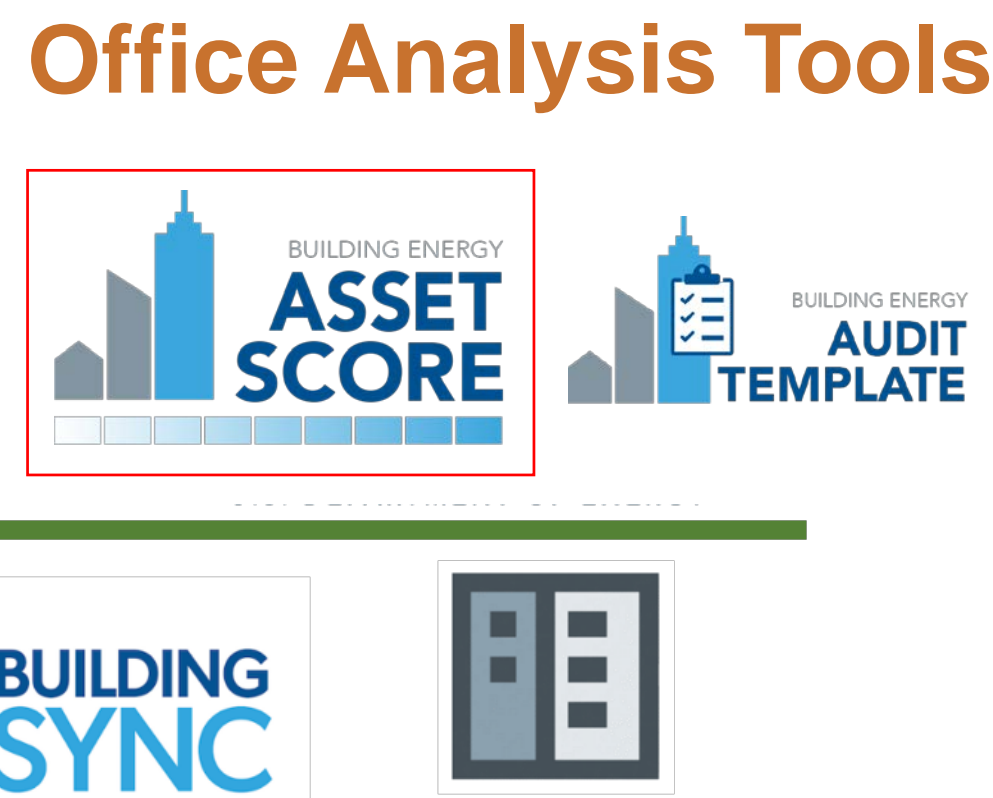

Schema NDXMI data dictionary + transfer standard

**Terms and Definitions** 

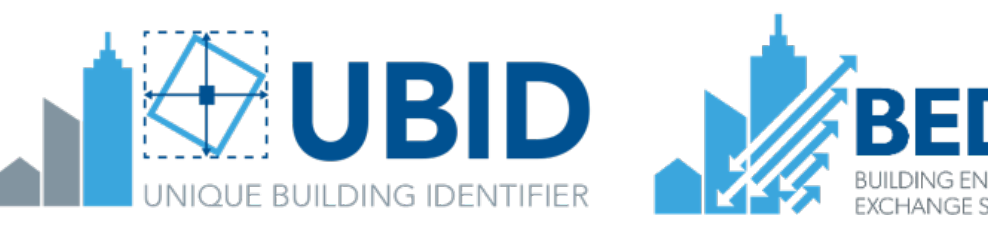

BTO's Building Energy Data subprogram:

www.energy.gov/eere/buildings/building-energy-data

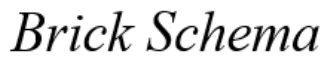

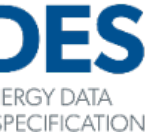

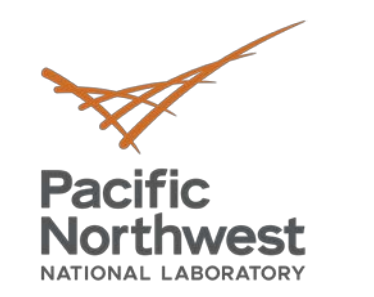

# Join Upcoming DOE Data Tool Training Webinars!

## Introduction to SEED (<u>Register Here</u>)

## April 29, 3-4pm ET

Learn about the Standard Energy Efficiency Exchange Database (SEED) Platform, a central hub for building energy datasets located across multiple sources. SEED makes data collection, analysis, and sharing simpler and easier.

## Introduction to Audit Template (<u>Register Here</u>)

## April 30, 1-2pm ET

Learn about Audit Template, a web-based tool for entering building energy audit data, performing data validation, exporting and sharing audit data, and submitting data to cities that have local energy audit ordinances. Register here.

## Introduction to SEED: Advanced Features (<u>Register Here</u>)

May 19, 3-4pm ET

Learn about SEED's advanced capabilities, including GIS data integration, uploading interval and meter data, and the ability to connect with other tools such as Portfolio Manager, BuildingSync, Audit Template, and the Open Efficiency Platform.

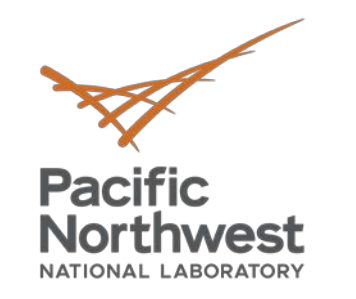

# Learning Objectives and Course Outline

## Learning Objectives

- Awareness of the Asset Score tool
- Understand basics of data collection, tool navigation, data entry, and score reports
- Insight into tool best practices
- Know where to go for help and additional resources

## Course Outline

- Introduction to Asset Score
- Data Collection Н.
- Using Asset Score: Entering Data and Generating Score III. Reports
- IV. Demonstration

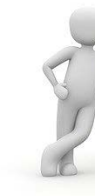

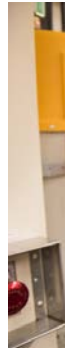

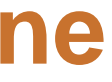

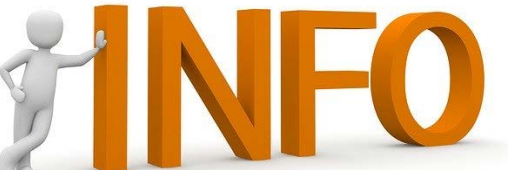

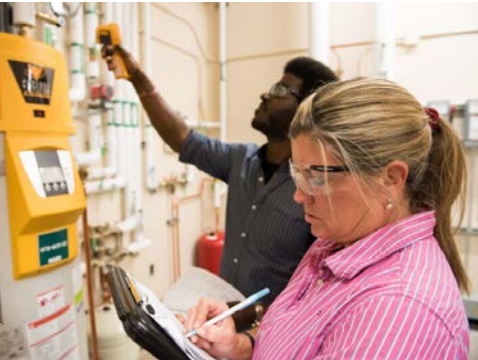

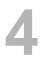

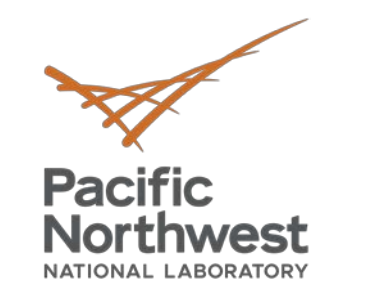

# What is Asset Score?

- Free web-based tool for assessing the physical and structural energy efficiency of commercial and multifamily residential buildings
- Evaluates building energy "assets": envelope and major energy-related systems and equipment
- Identifies opportunities to invest in energy efficiency upgrades

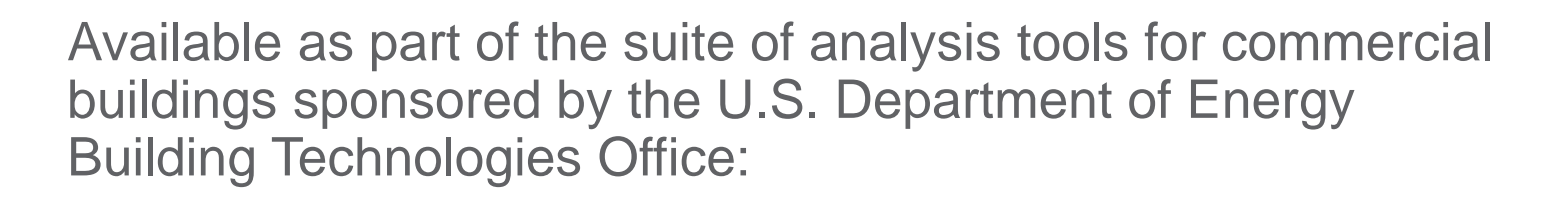

https://www.energy.gov/eere/buildings/building-technologies-office

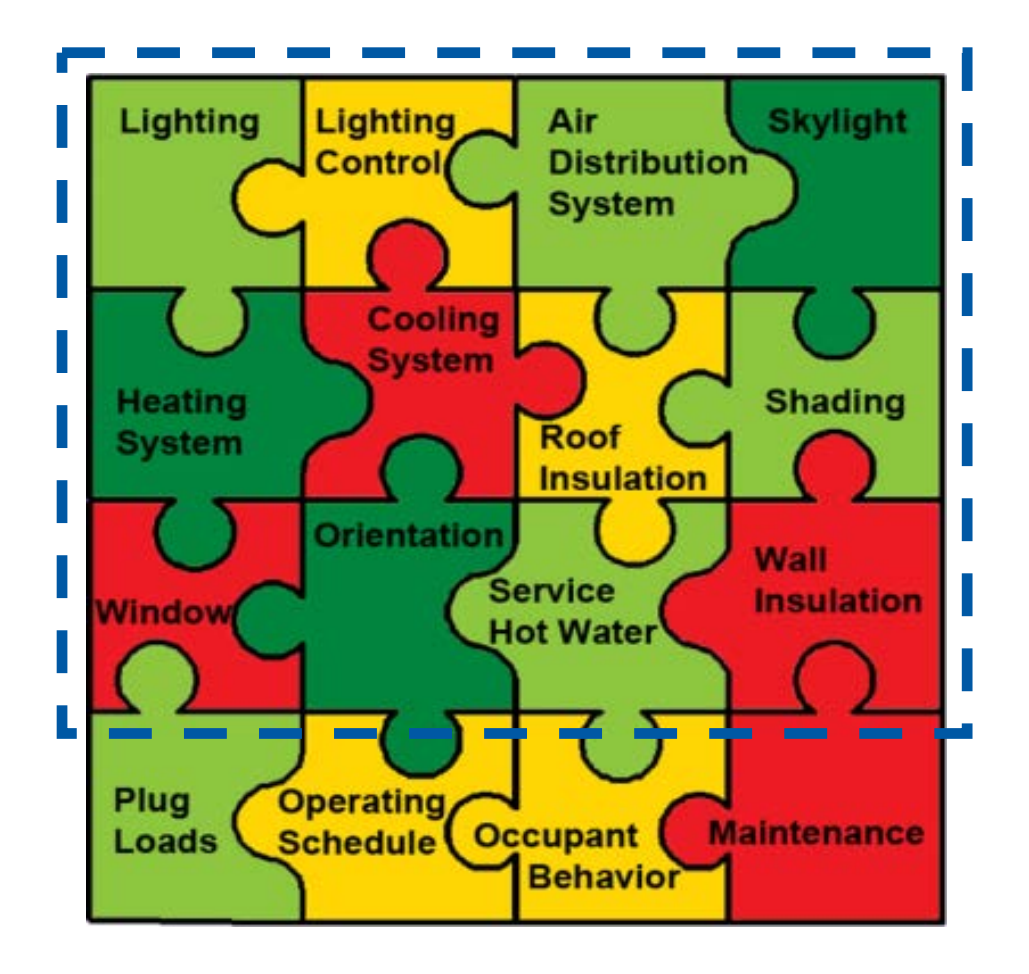

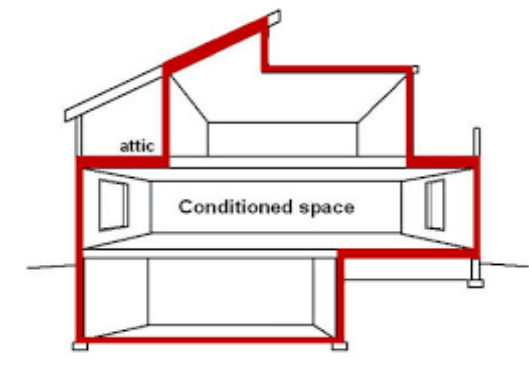

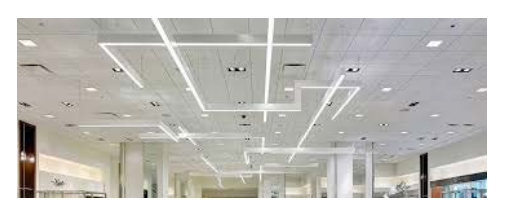

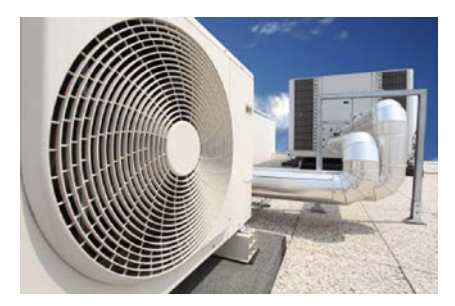

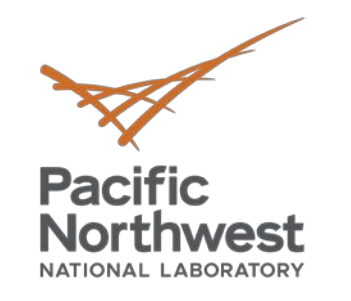

# Why was the Asset Score Tool Developed?

- Expand nationwide awareness of opportunities to invest in building energy upgrades.
- Quick, easy to use tool to help guide energy improvement decisions and investments.
- Help make your job easier and faster
- Thousands of potential savings identified to date by both private and public sector organizations

Note: Asset Score was not intended as a replacement for building energy usage benchmarking or building energy audits, but a complimentary tool.

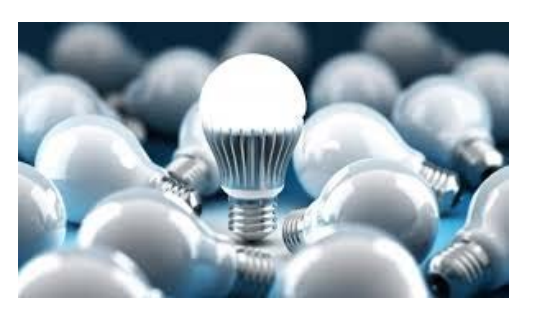

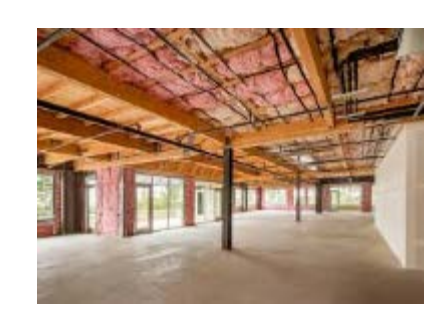

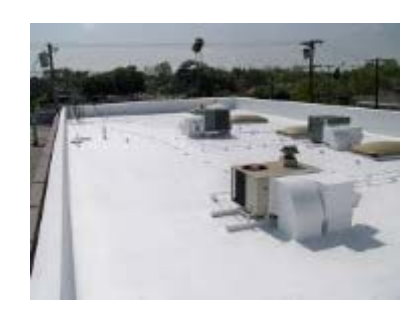

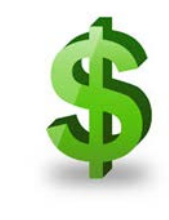

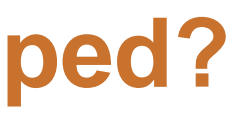

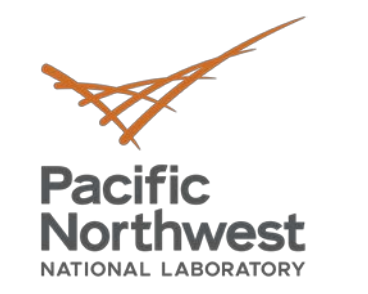

# **Asset Score vs. ENERGY STAR**

### **Building Asset Data Includes:**

- ✓ Building attributes (stories, conditioned space, orientation, age, etc.)
- ✓ Building envelope (roof, insulation & air sealing, windows, foundation)
- ✓ Building equipment (HVAC, lighting, hot water, etc.)

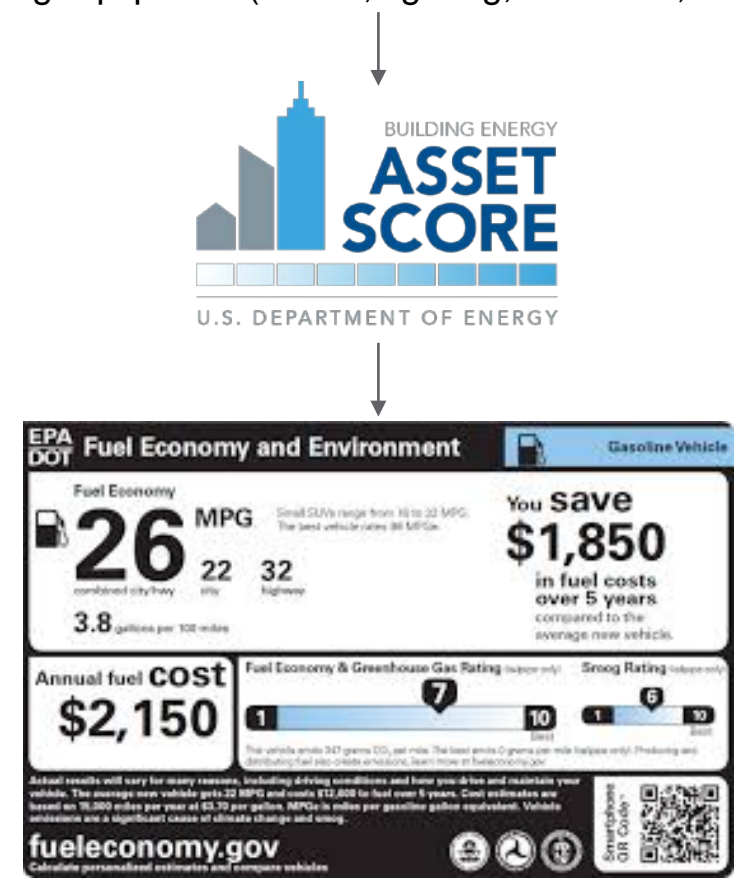

How your building *should* perform based on construction

### **Building Performance Data Includes:**

- $\checkmark$  Occupant behavior (hours of operation, occupant density, etc.)
- ✓ Actual energy usage (metered data by fuel type)
- ✓ Actual energy spend (utility bills, etc.)

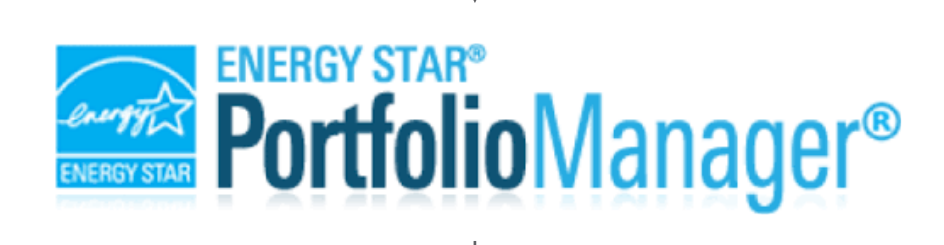

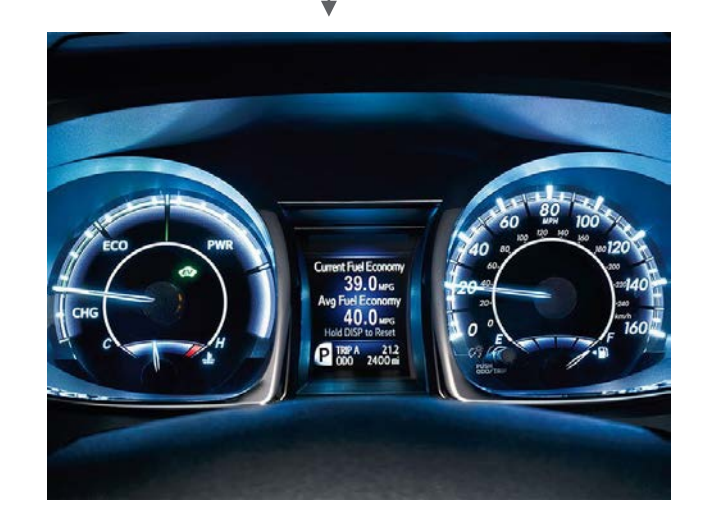

How your building *actually* performs based on use

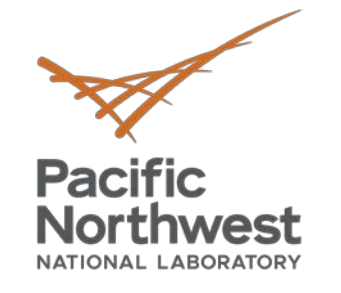

# **Using Asset Score and ENERGY STAR for Portfolio Assessment**

Scores are not directly comparable

however

Using both provides powerful information that can identify energy upgrades and improvements in building operations

## **Case Study:**

Seattle Building Tune-Up Accelerator Program

www.seattle.gov/environment/climatechange/buildings-and-energy/buildingtune-ups/tune-up-accelerator

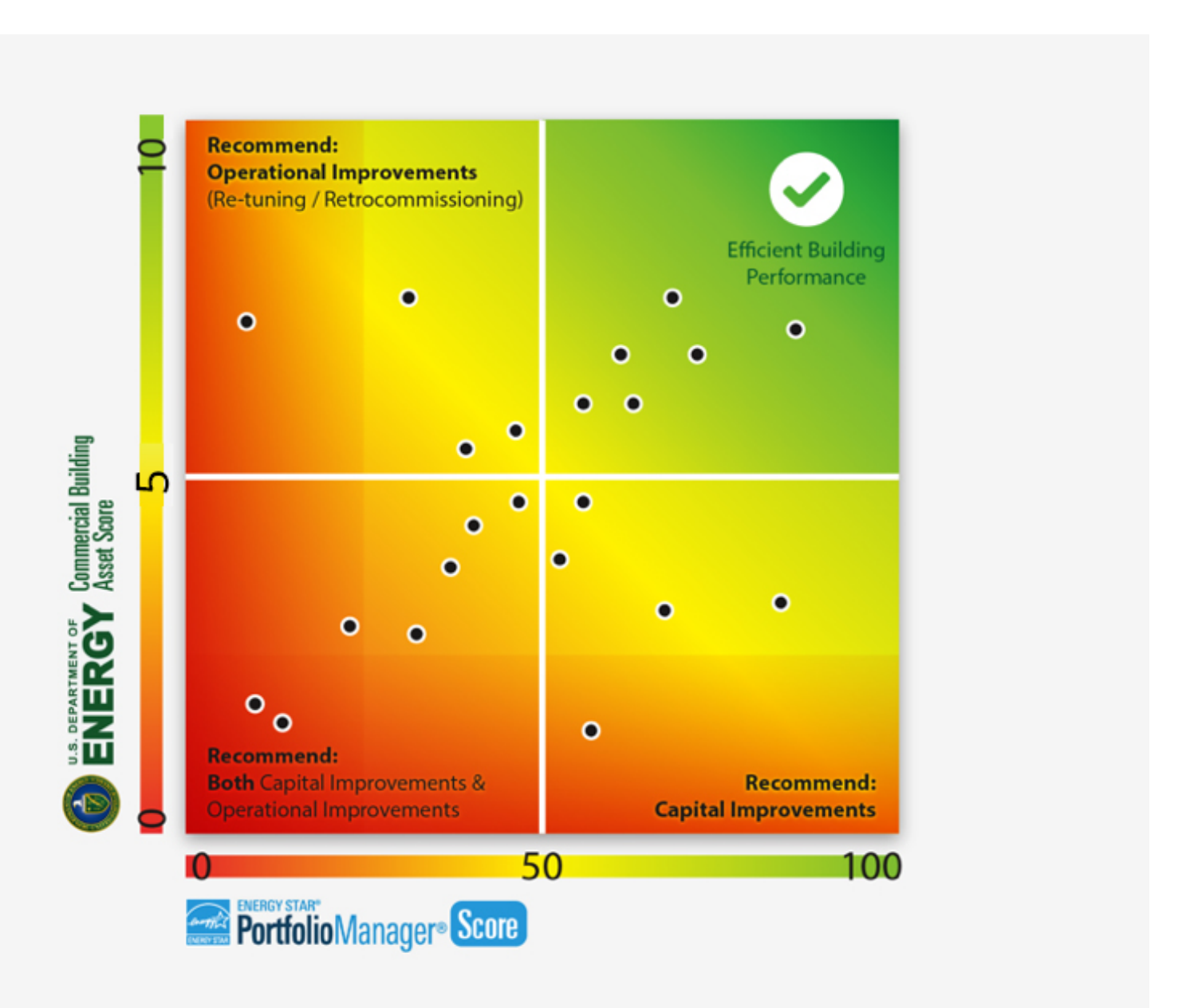

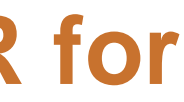

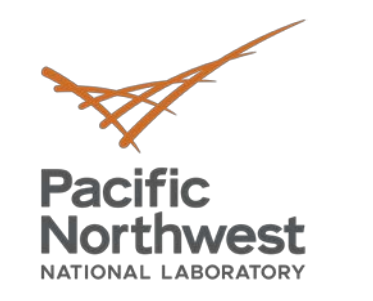

# What Does the Asset Score Tool Do?

Upgrade

- Generates an energy **asset score** a simple energy efficiency rating that enables comparison among buildings
- Produces an asset **score report** which includes:
  - Total estimated building energy usage and energy use by end Ο use under standard operating conditions
  - An energy efficiency assessment of the building's individual Ο systems
  - Opportunities to upgrade building efficiency Ο

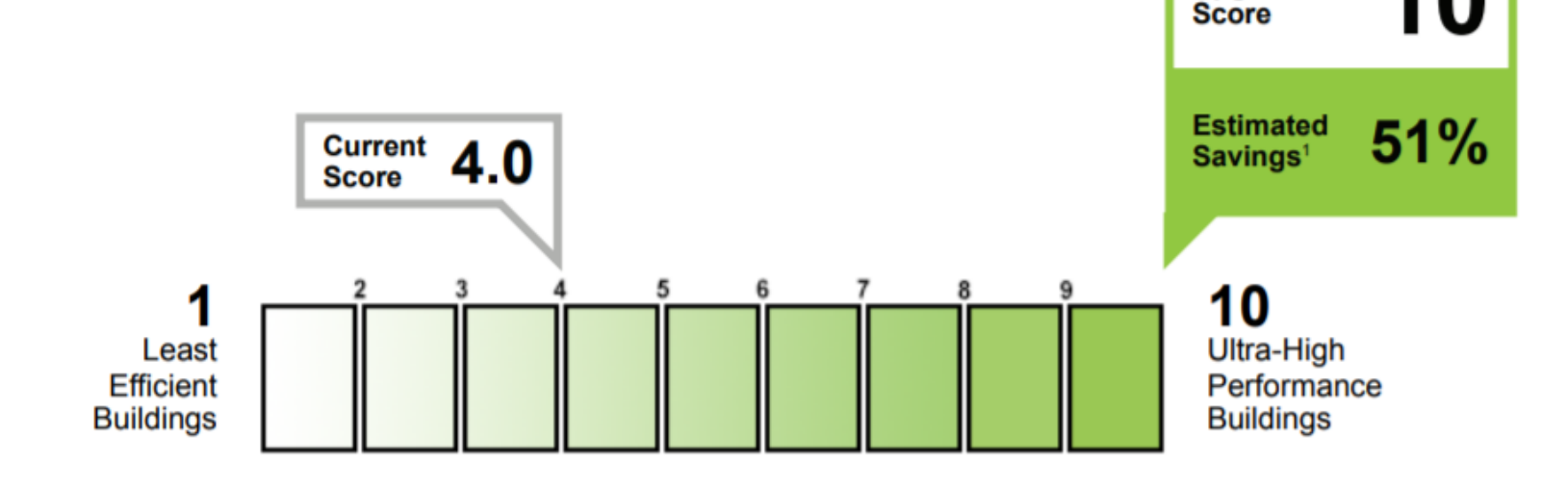

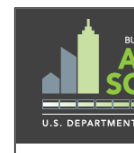

BUILDING INFORMATION

Building Use Types

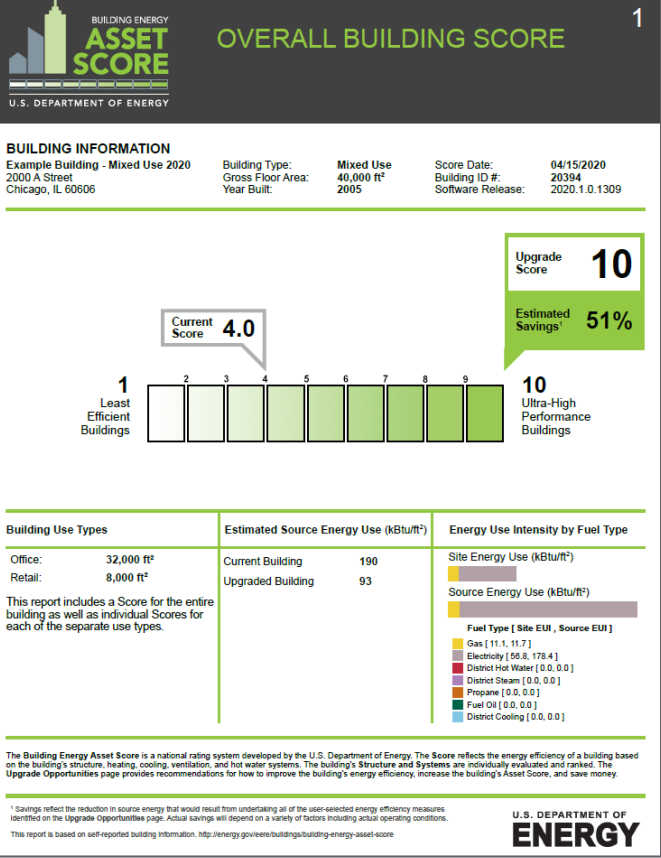

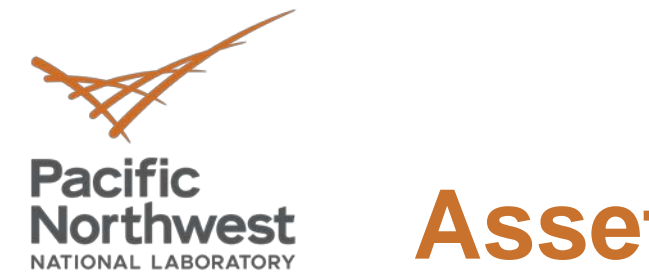

## **Asset Score Scale**

## Key components:

- Shaded 10-point gradient represents a building's efficiency
- Current Score
- Potential Score
- Estimated savings

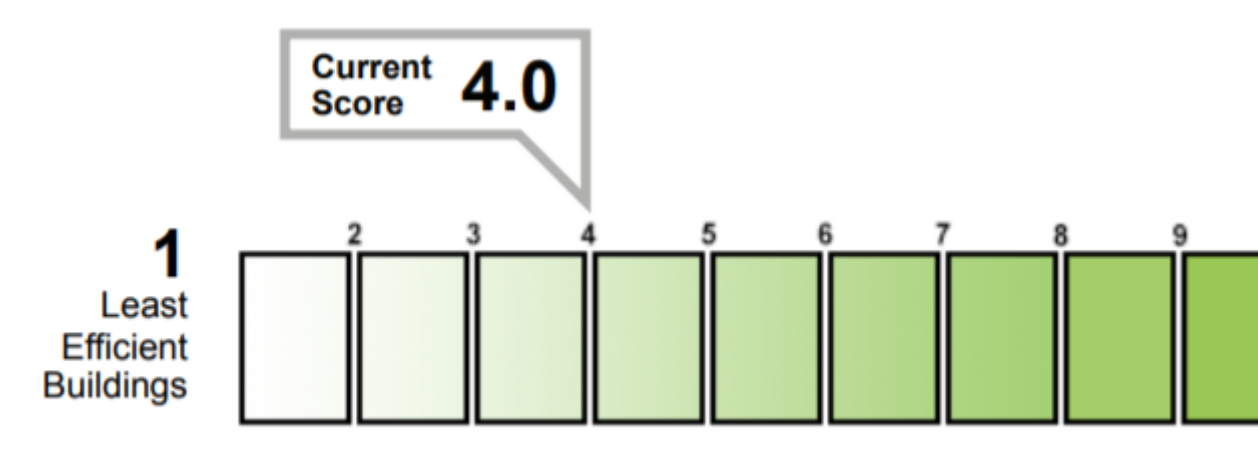

A score of 10 represents a building where the lowest expected energy usage using current energy efficiency technologies, which can be modeled using the Asset Score tool; would qualify it to be considered a high-performance building.

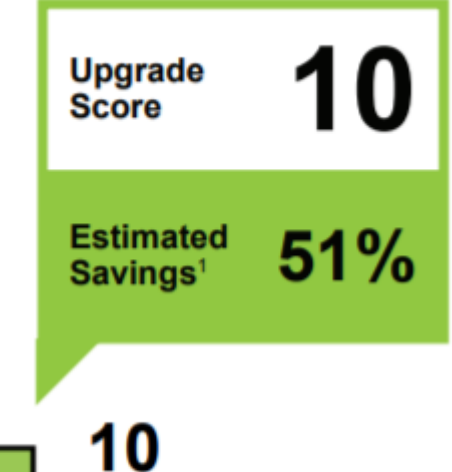

Ultra-High Performance Buildings

10

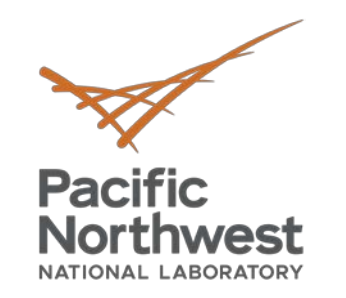

# **How does Asset Score Work?**

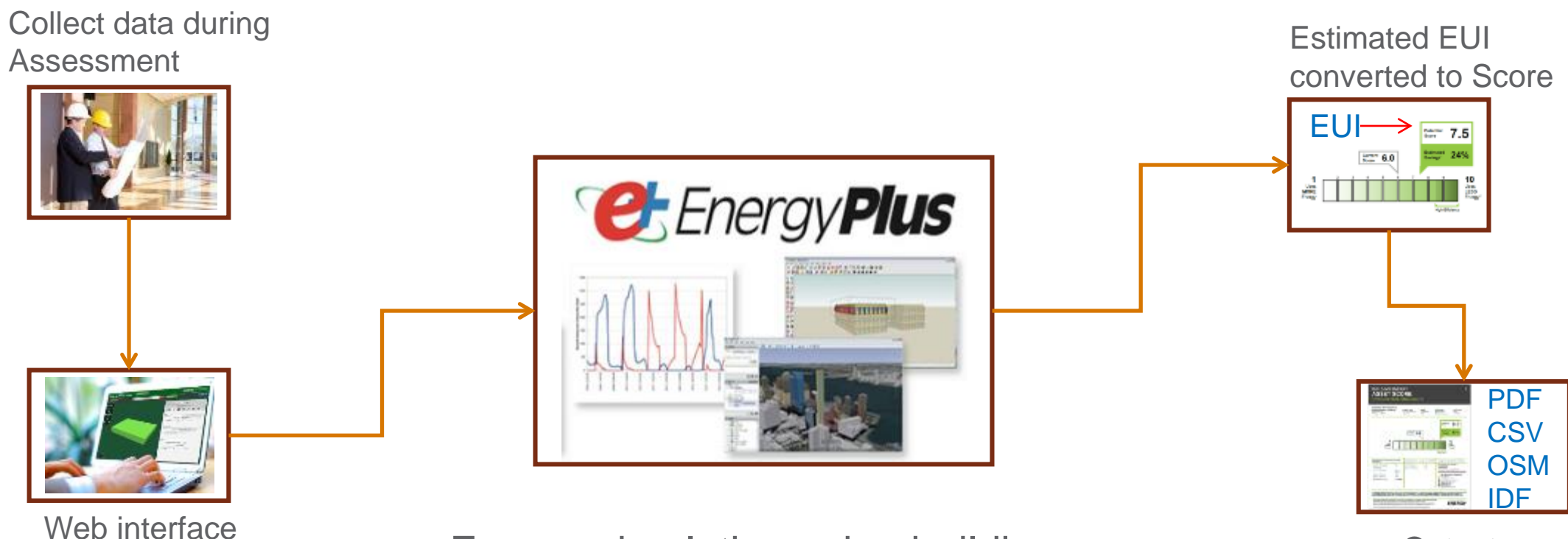

- Energy simulation using building energy modeling engine (EnergyPlus)
- Normalizes for building operations, occupancy and tenant behavior

Outputs

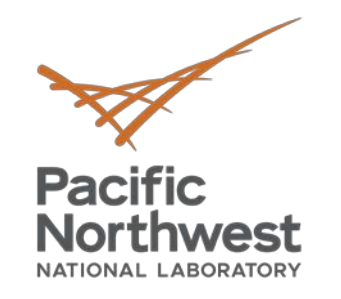

# How Do I Score a Building?

- Collect Building Data During "Assessment" Phase
- Enter Data into the Asset Score Tool
- Submit to generate an Asset Score Report

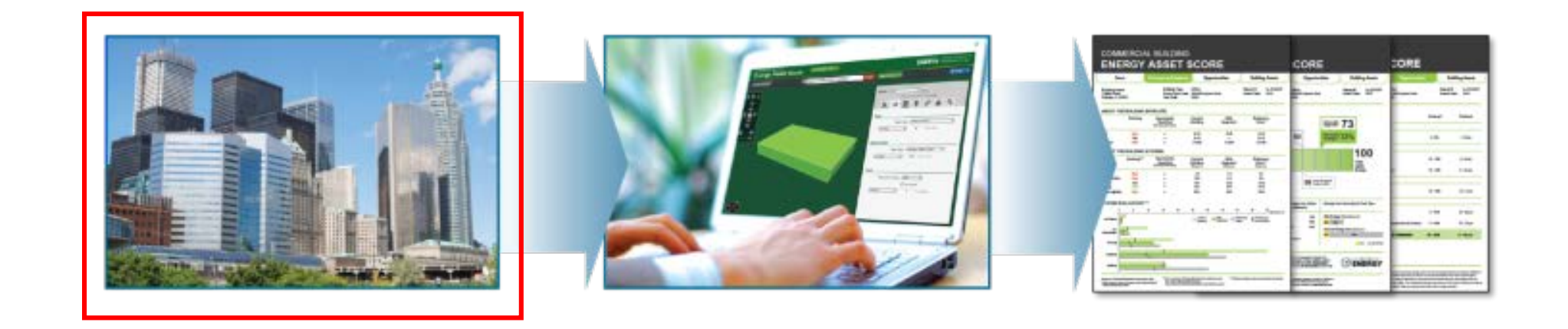

## **Asset Score Data Collection Forms:**

Download from the Asset Score Resources page: <u>https://buildingenergyscore.energy.gov/resources</u>

## 12

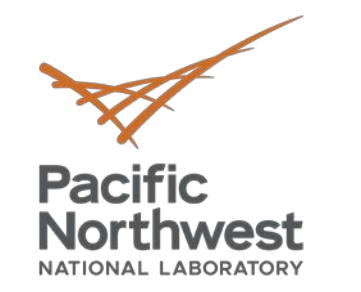

# Let's get started!

## **Example Building:**

Example Building - Mixed Use 123 Example Street Chicago, IL 60601

| <b>Building Information</b> |                    |              |         |                    |        |
|-----------------------------|--------------------|--------------|---------|--------------------|--------|
| <b>Building Name</b>        | Exam               | ple Building | - Mixe  | d Use 2020         |        |
| Year Completed              |                    | 19           | 80      |                    |        |
| Total Area                  |                    | 40           | 000     |                    |        |
| Address Zip                 |                    | 60           | 606     |                    |        |
| Use Type                    | Retail             |              |         | Office             |        |
| Sqft/geometry               | 8,000; 80x100      | x1 floor     | 32,     | 000; 80x100x4 flo  | ors    |
| Envelope                    |                    |              |         |                    |        |
| Roof Type                   | Built-up w/ metal  | deck         | Built-u | ip w/ metal deck   |        |
| Wall Type                   | Brick/Stone on ma  | isonry       | Brick/S | Stone on masonry   |        |
| Window Type                 | Metal; Single Pane | e; U-0.68    | Metal;  | Double Pane w/ L   | .ow-E  |
| Window-to-wall Ratio        |                    | 0.6          |         |                    | 0.4    |
| Floor Type                  | Slab-on-Grade; R-3 | 30           | Slab-o  | n-Grade; R-30      |        |
| Lighting                    |                    |              |         |                    |        |
| Lighting Type               | T8 - 100%          |              | T8 - 50 | )%; LED - 50%      |        |
| Fixture details             | T8=32 W; 2 lamps;  | ; pendant    | LED=1   | 2 W; 1 lamps; rece | essed  |
| HVAC                        |                    |              |         |                    |        |
| System Type                 | Packaged Rooftop   | Unit         | Packag  | ged Rooftop Unit   |        |
| HVAC details                | DX/Central Furnac  | e; CAV fans  | DX/Ce   | ntral Furnace; CA\ | / fans |

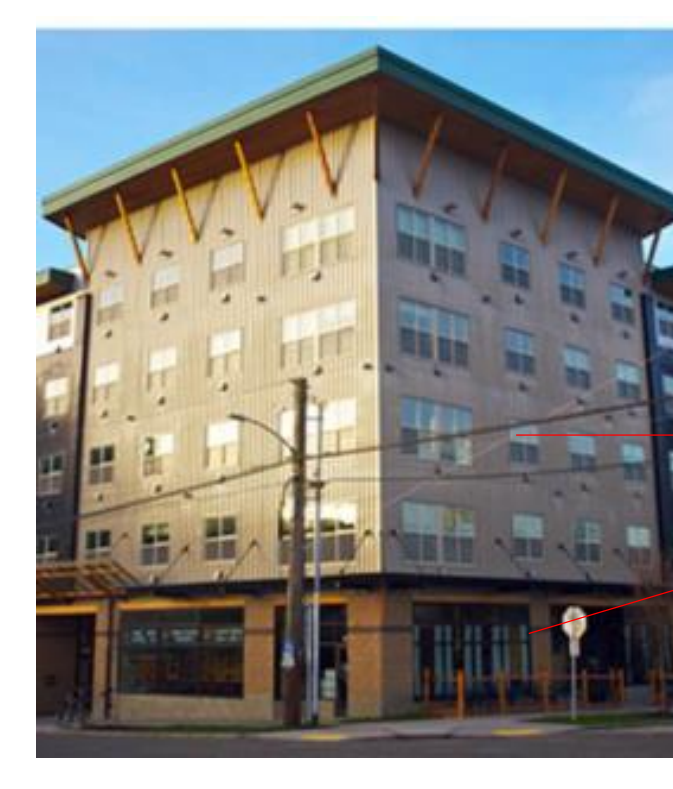

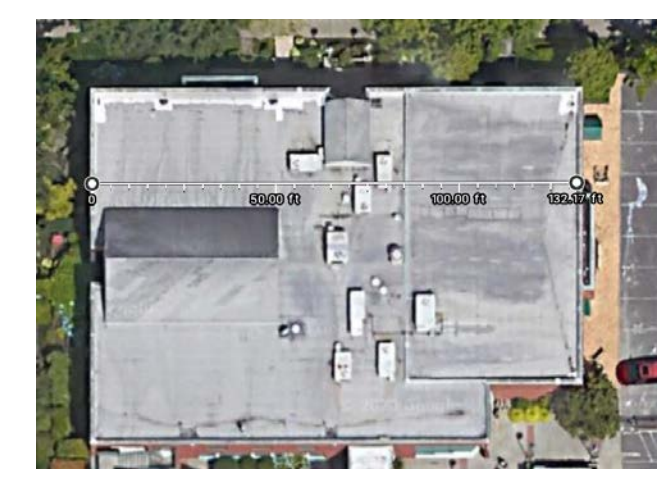

# Office

## Retail

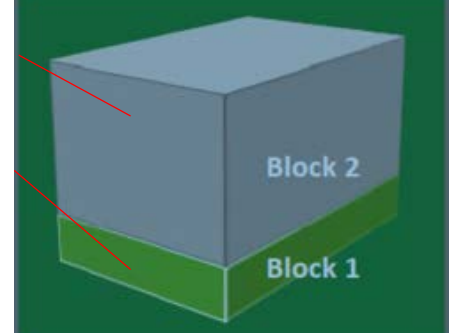

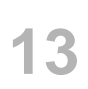

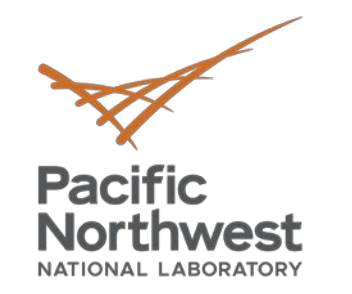

# **Connect and log in to Asset Score**

## Register for an account and log in:

## https://buildingenergyscore.energy.gov

| ENERGY.GOV                                           |             |
|------------------------------------------------------|-------------|
| Office of<br>ENERGY EFFICIENCY &<br>RENEWABLE ENERGY | Asset Score |

### EERE » Building Energy Asset Score » Asset Score Home

| LOG IN            |                             | 8                                                                                                    |
|-------------------|-----------------------------|----------------------------------------------------------------------------------------------------|
| Email             | Email address               | Help Desk                                                                                                    |
| Password          | Password                    |                                                                                                    |
| Forgot your passw | → Log In<br>ord?   Register | <b>Getting Started:</b> Collect building data, register for an account,<br>log in, select the Asset Score tab from the home page, create a<br>building, input data and submit for a score. View the Quick<br>Start Guide for details. |

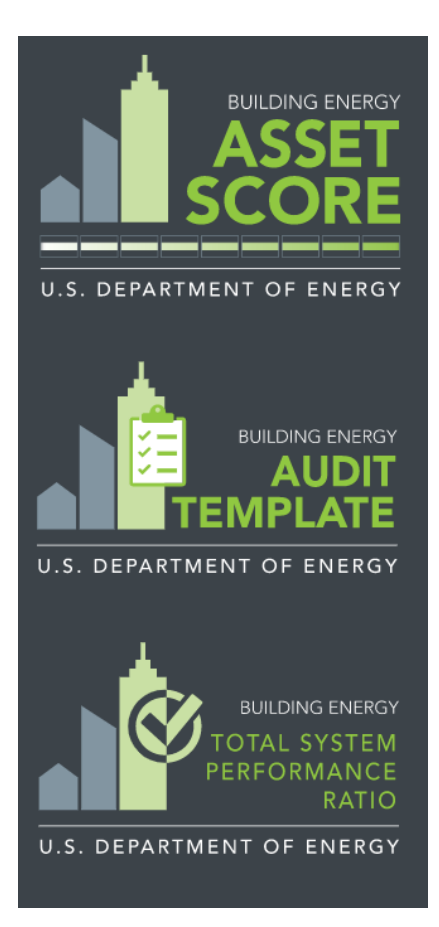

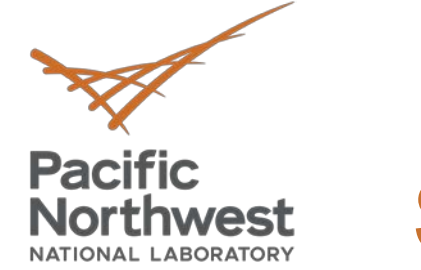

# **Steps 1-3: Input Data**

## **Step 1: Input Basic Building Information**

### **Step 2: Identify Building Use Types**

## **Step 3: Create Inventory of Building Features**

| Add a Buildin                                      | g 😮                                                   | Assessment Type                                                                                                    | 0 🔥 😫                             |
|----------------------------------------------------|-------------------------------------------------------|----------------------------------------------------------------------------------------------------|-----------------------------------|
| Start by naming this bu<br>couple additional detai | uilding, providing the building's location and a ils. | <ul> <li>Real - This is an actual building</li> <li>Test - This building is created for hypothetical or comparison analysis</li> </ul>                                                           | Assemblies                        |
| Building<br>Name*                                  | This field is required.                               | Options                                                                                                    | COMc<br>Same<br>Name* Root        |
|                                                    |                                                       | Display Advanced System Parameters                                                                                                    | Roof Type* Please                 |
| Year Completed*                                    | This field is required.                               | Checking this box displays some system parameters that use<br>standard assumptions in the Asset Score model. These fields can<br>be overridden if known; otherwise the standard assumptions will | ROO<br>Thermal Properties<br>Meta |
| retrofit.                                          | ation was completed OK year of last major             | be used.                                                                                                    |                                   |
| Total Floor Area*                                  | ft <sup>2</sup>                                       | Generate a verified Total HVAC System Performance Ratio<br>Checking this box sets a subset of Asset Score inputs as                                                                              | SKYLIGHTS                         |
|                                                    | This field is required.                               | 'Required'. These inputs would then need to be provided to score the building.                                                                                                    | + Add Skylight Thermal Pr         |
| Location*                                          |                                                       | Selecting this option will make the feature to automatically create                                                                                                    | WALLS Intended Oc                 |
| Street                                             |                                                       | HVAC systems unavailable.                                                                                                    | A No walls have been added yet.   |
| This field is required.                            |                                                       |                                                                                                    | + Add Wall                        |
| City                                               | Please sele  V Zip Code                               | Add notes about this building                                                                                                    |                                   |
| This field is required.                            | This field is This field is required.                 | Cancel Create Building                                                                                                    |                                   |

|           | 0                                                                 |                                                                    | 0           |
|-----------|-------------------------------------------------------------------|--------------------------------------------------------------------|-------------|
|           | Id inclu                                                          | ling. This works a lot like<br>ide each different <b>type</b> of w | indow.      |
|           |                                                                   |                                                                    |             |
| ( - 4);   | _                                                                 |                                                                    |             |
| ect       |                                                                   |                                                                    |             |
| ect       | _                                                                 |                                                                    | -           |
| icing     |                                                                   | 0                                                                  |             |
|           |                                                                   | 10-0                                                               |             |
|           |                                                                   | U                                                                  |             |
| New Fl    | loor                                                              |                                                                    | 0           |
| ne New Fl | loor                                                              |                                                                    | 0           |
| ne New Fl | loor<br>Name*                                                     | Floor 1                                                            | 0           |
| ne New Fl | loor<br>Name*<br>Floor Type*                                      | Floor 1 Please select                                              | 3           |
| ne New Fl | OOT<br>Name*<br>Floor Type*                                       | Floor 1 Please select                                              | •           |
| ne New Fl | lOOF<br>Name*<br>Floor Type*<br>Slab Insulation                   | Floor 1 Please select I don't know                                 | •           |
| ne New Fl | IOOF<br>Name*<br>Floor Type*<br>Slab Insulation<br>mal Properties | Floor 1 Please select I don't know I don't know                    | 3<br>•<br>• |

nded Occ

15

Cancel

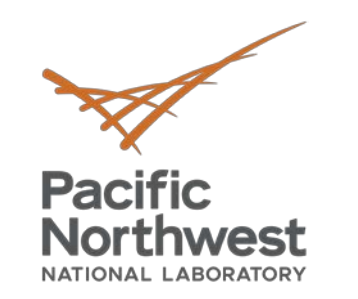

# Step 4: Create a 3-D Image of the Building

| BLOCKS                           |                                  |
|----------------------------------|----------------------------------|
| Office Block                     |                                  |
| H-shape, 7,600.0 ft <sup>2</sup> |                                  |
|                                  |                                  |
| New Block                        | 0                                |
| Name* Block 2                    |                                  |
| Above Ground                     | Below Ground                     |
| Number of Floors*                | 1                                |
| Avg. Floor-to-Floor Height*      | 12.0 ft                          |
| Avg. Floor-to-Ceiling Height*    | 9.0 ft                           |
| Orientation*                     | 0.0 ° from North                 |
| Rectangle H-shape L-sha          | pe T-shape U-shape               |
| Total Block Floo                 | r Area: <b>0</b> ft <sup>2</sup> |
| A                                |                                  |
|                                  | Cancel Create Block              |

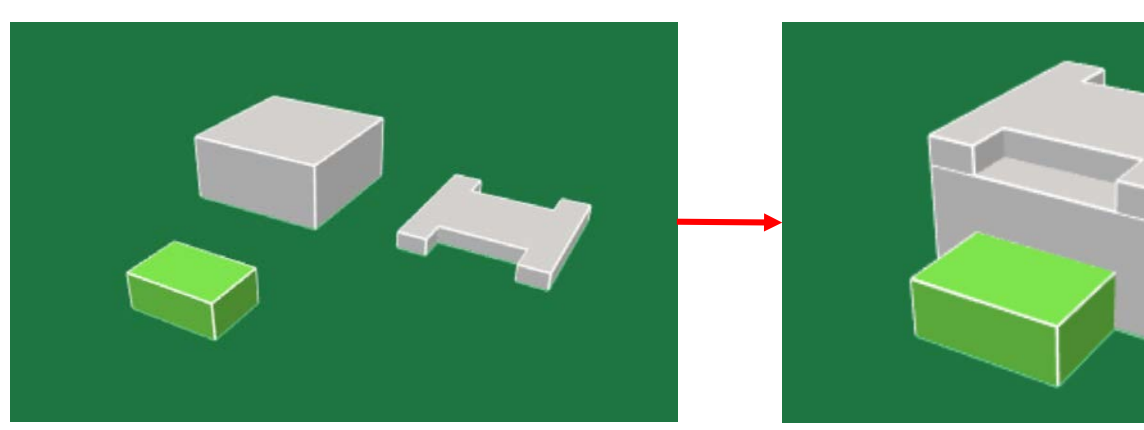

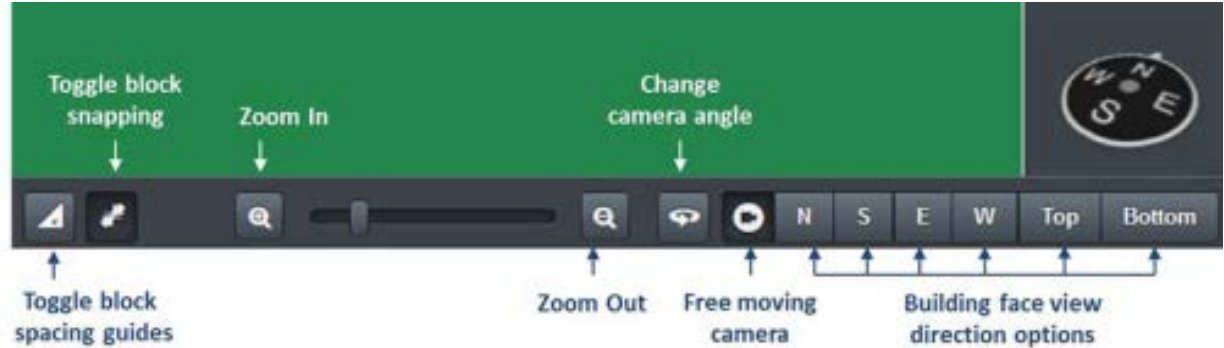

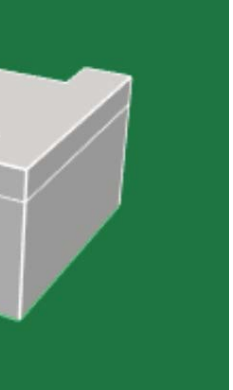

16

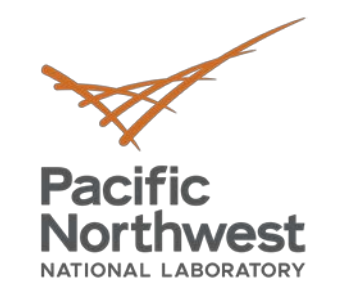

# **Step 5: Assign Use Types and Components**

- Drag and drop assets onto blocks
- Click blocks to add details for surfaces, lighting, HVAC, water heaters

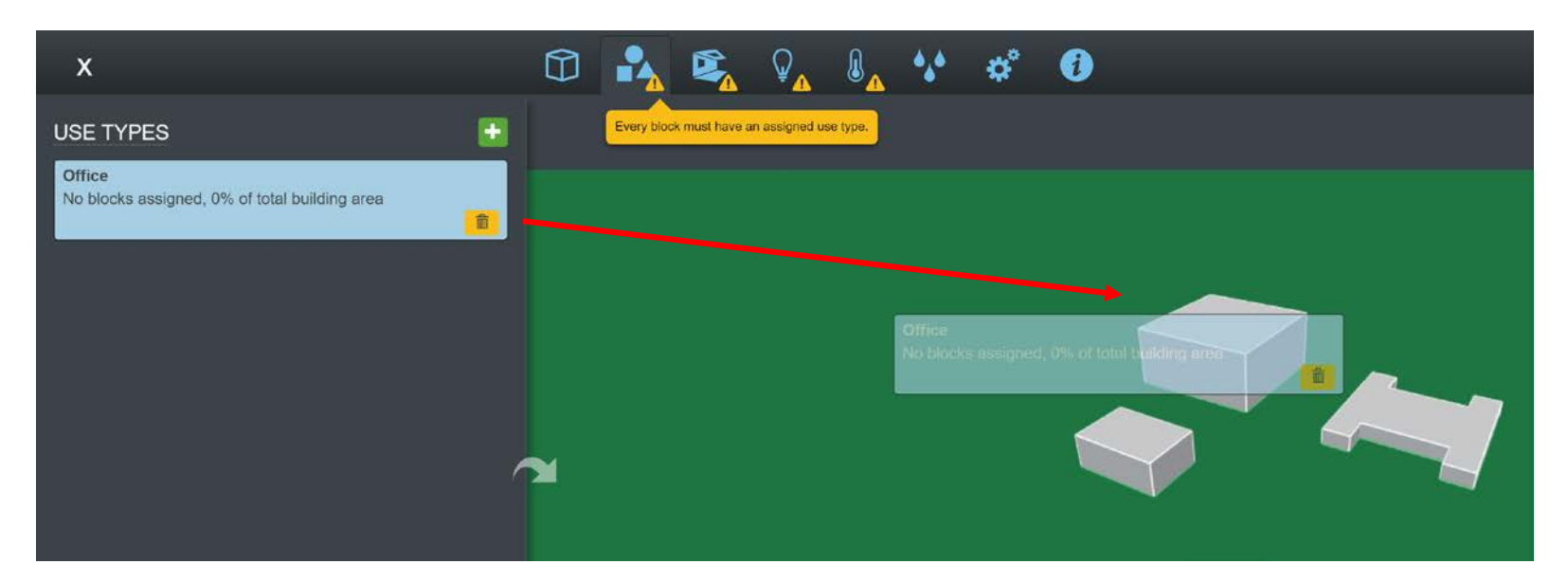

|   | Surface 3 Cor | nstruction                |            | 0  |
|---|---------------|---------------------------|------------|----|
| _ | Name*         | Surface 3                 |            |    |
|   | WALL          | Wall 1                    |            | ×  |
|   | WINDOWS       | Window 1                  |            | ×  |
|   |               | Window layout*            | Discrete   | ٠  |
|   |               | Number of<br>windows*     | 10         |    |
|   |               | Width*                    | 4.0        | ft |
|   |               | Height*                   | 6.0        | ft |
|   |               | Exterior Shading<br>Type* | No Shading | ×  |

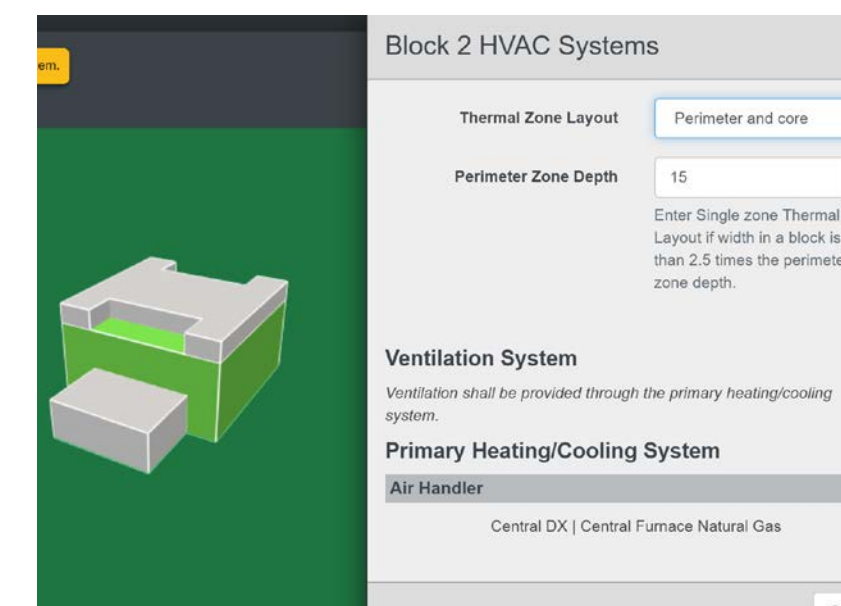

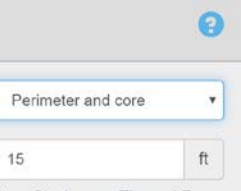

Enter Single zone Thermal Zone Layout if width in a block is less than 2.5 times the perimeter zone depth

Close

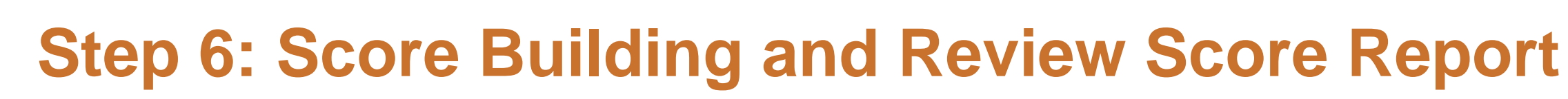

| g - I | Mixed U…                                          |      |     | <b>S</b> | Q | *** | ¢° | i                                                                |                       | <b>9</b> Warnings | Settings | 0 |
|-------|---------------------------------------------------|------|-----|----------|---|-----|----|------------------------------------------------------------------|-----------------------|-------------------|----------|---|
|       | Building I                                        | nfor | mat | ion      |   |     |    |                                                                  |                       | 0                 |          |   |
|       | 123 Example Street<br>Chicago, IL 60606<br>C Edit |      |     |          |   |     |    | Assessment Type:<br>Year Completed:<br>Floor Area <sup>*</sup> : | Test<br>1980<br>40000 |                   |          |   |

- Review inputs and address warnings (if needed)
- Select Score button

Pacific

Northwest

- Preview preliminary recommendations and modify if desired
- Wait for Email notification or monitor Home page status icons
- Download report
- Return to edit mode to edit as needed
- Duplicate building and score for comparative analysis

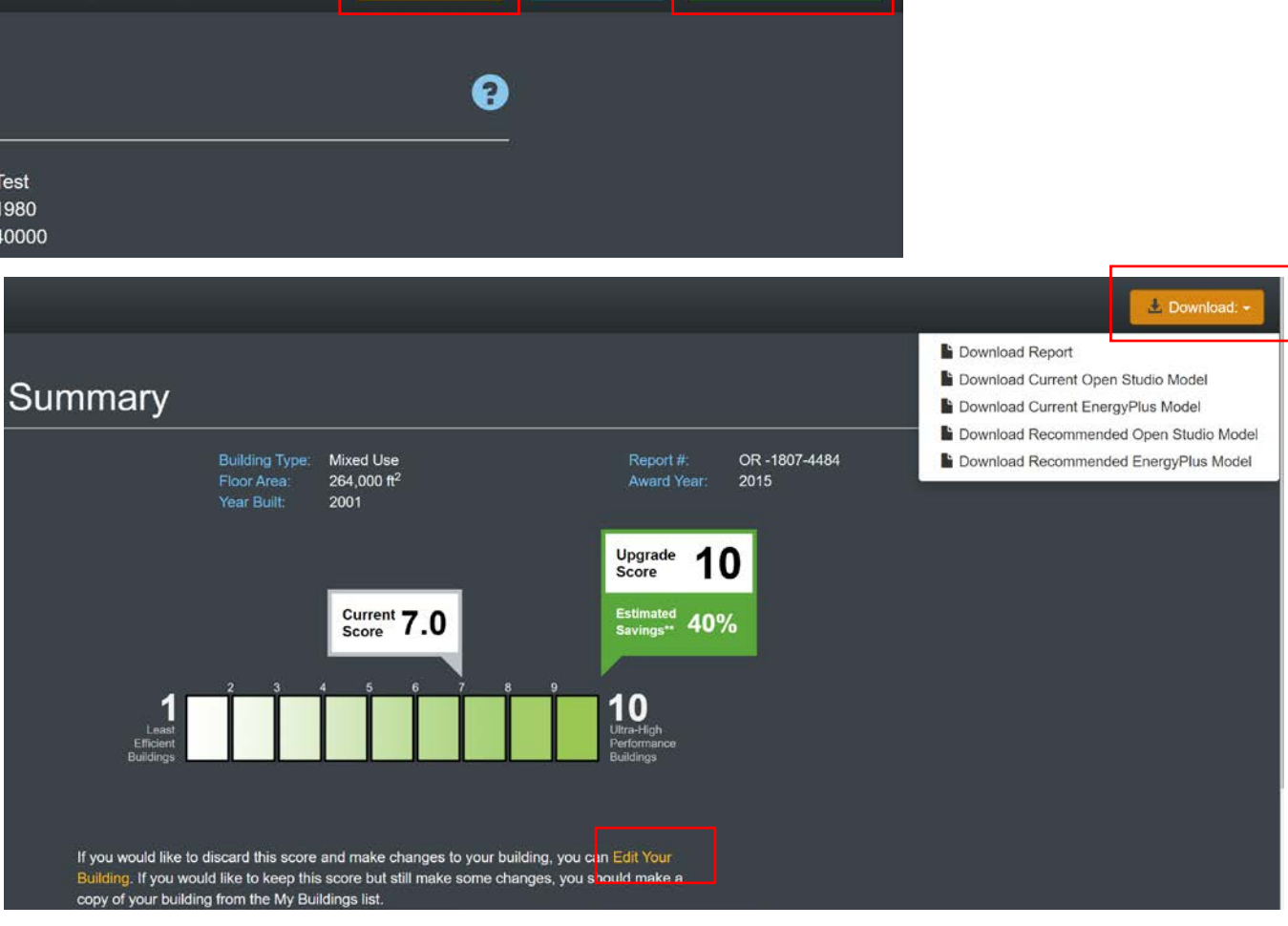

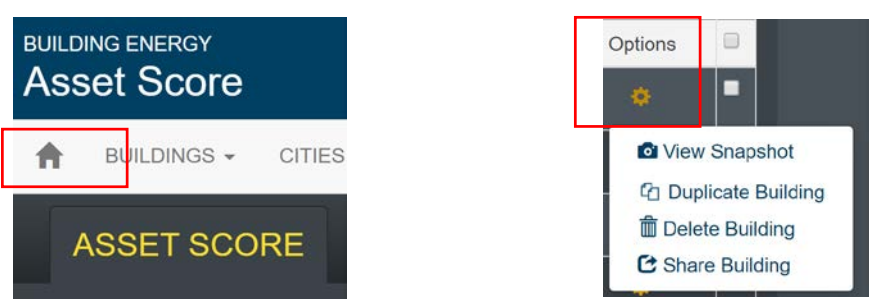

core Building

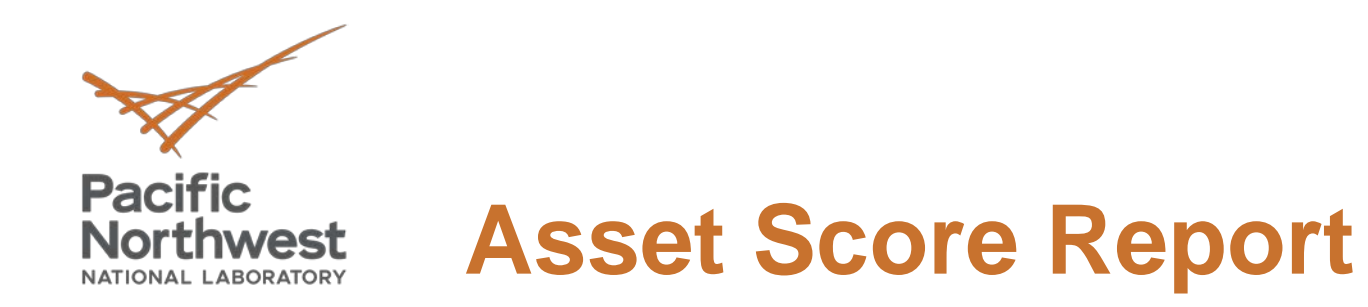

- Review score results and report sections
- See score report and building upgrade guides for details available from the Resources page

### **Overall Building Score**

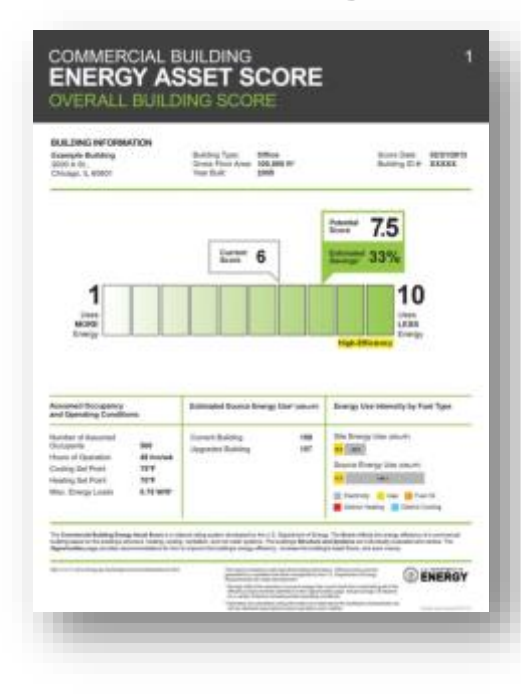

### **Upgrade Opportunities**

| Ania 126,087<br>Cost |
|----------------------|
| Cost                 |
|                      |
|                      |
| - 84                 |
| 10                   |
|                      |
| . •                  |
|                      |
| 10                   |
|                      |
|                      |
|                      |

ENERGY

and the state of the second second second second second second second second second second second second second

### **Structure and Systems**

CC EI ST

| NAMES IN A REAL OF                                                                                                    |                      | Disa Pari Ana 18,80                                                                                                    |                                                                                                    |  |
|----------------------------------------------------------------------------------------------------|----------------------|----------------------------------------------------------------------------------------------------|----------------------------------------------------------------------------------------------------|--|
| ABOUT THE BUILDING                                                                                                    | SYSTEMS              | ADOUT THE BUILDING ENV                                                                                                    | a.ore                                                                                                    |  |
|                                                                                                    | survey               |                                                                                                    | Ranking*                                                                                                    |  |
| Handing<br>Counting<br>Counting<br>Coun | Read<br>Read<br>Read | Hard College, Barry Alexandrol,<br>Ran College, Barry Alexandrol, H.<br>1986 College, Partiel autors in<br>Mitchel College, Alexandrol,<br>Mitchel Franze, College autors in<br>Mitchel Range Hard Dark Colligion | 11100                                                                                                    |  |
| =                                                                                                    |                      |                                                                                                    |                                                                                                    |  |
|                                                                                                    |                      |                                                                                                    | Constituting<br>Constituting<br>Const |  |

| NAME OF SOC                                                                                                    |                  |
|----------------------------------------------------------------------------------------------------|------------------|
| BURLEMA SYST                                                                                                    | EMONNACTE        |
| Anno Dosel<br>Bior Dosel<br>Rescultor High<br>Rescultor High<br>Rescultor<br>Rescultor<br>Resc | litili           |
|                                                                                                    | 212              |
| Red                                                                                                    | t de la company  |
| And Type<br>Rest class                                                                                                    | Ball-galifie via |
| ewi .                                                                                                    |                  |
| Service and Services                                                                                                    | -                |
| Abur                                                                                                    |                  |
|                                                                                                    |                  |
| and an other                                                                                                    | -                |
| Anni Igo<br>Anni Igo<br>Matari Agus<br>Matari Agus<br>Matari Agus<br>Matari Agus<br>Matari Agus<br>Matari Agus<br>Matari Agus<br>Matari Agus<br>Matari Agus<br>Matari Agus<br>Matari Agus                                                                                                    |                  |

### **Building Assets**

|                           | 22,                                                                                                    |
|---------------------------|----------------------------------------------------------------------------------------------------|
| many                      |                                                                                                    |
| Instruction Type:         | the state of the state of the s |
| (righter)                 | 18                                                                                                    |
| <b>Ingly</b> es           |                                                                                                    |
| Rafges Australia          |                                                                                                    |
| Indiana Lighting          |                                                                                                    |
| ante/are                  |                                                                                                    |
| Annual Contractor Sectors | 1876                                                                                                    |
| Congress Contract         | 2                                                                                                    |
| and and and and           | inter .                                                                                                    |
|                           |                                                                                                    |
|                           |                                                                                                    |
|                           |                                                                                                    |

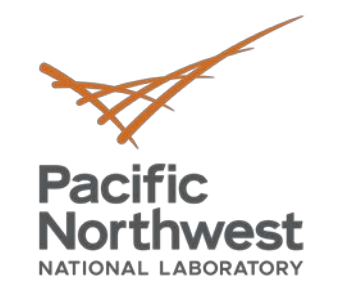

# **Creating Contacts and Sharing Buildings**

## Share buildings with contacts:

- Add Contacts
- Share Buildings

| My Contacts                                                        |      |
|--------------------------------------------------------------------|------|
| First Name Last Name Email                                         |      |
| Richard Fowler richard.fowler@pnnl.gov                             |      |
| Outgoing Requests Incoming Requests                                |      |
| First Name Last Name Email Actions No Requests Found BUILDING ENER | RGY  |
| Asset Score PNNL asset.score@pnnl.gov                              | core |
| Q Search for contacts                                              |      |

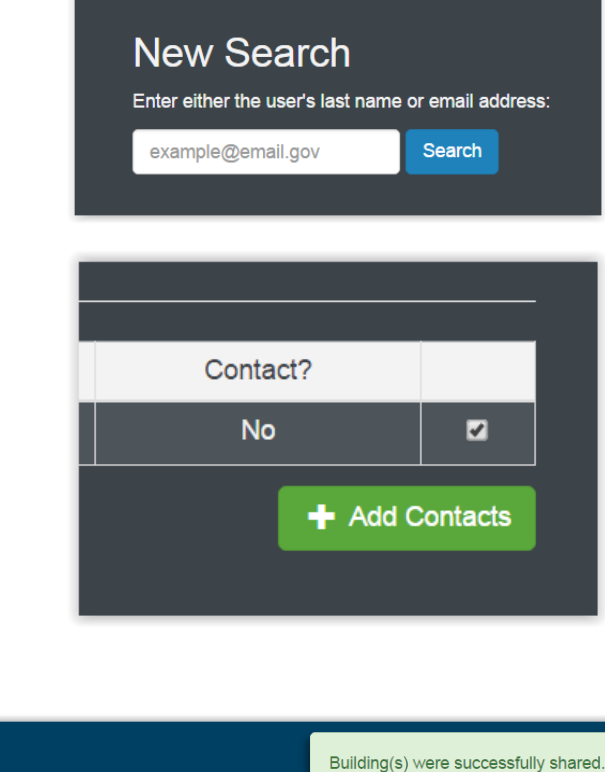

MANAGE - HELP -

### Share Buildings

|      |                           |                                                                          |                                                                                                    |                                                                                           |                                                                                                    | 50 p                                                                                                    |
|------|---------------------------|--------------------------------------------------------------------------|----------------------------------------------------------------------------------------------------|-------------------------------------------------------------------------------------------|----------------------------------------------------------------------------------------------------|----------------------------------------------------------------------------------------------------|
| D    | Name                      | State                                                                    | City                                                                                                    | Active Score                                                                              | Simulation Date                                                                                                    | Shared?                                                                                                    |
| 3069 | Upload test 1             | WA                                                                       | City 1                                                                                                    | 3.5-7.5                                                                                   | 2017-03-09 11:57 PST                                                                                                    | Sharing                                                                                                    |
| 3070 | Upload test 2             | WA                                                                       | City 2                                                                                                    | 2.5-6.5                                                                                   | 2017-03-09 11:57 PST                                                                                                    |                                                                                                    |
| 3071 | Upload test 3             | WA                                                                       | City 3                                                                                                    | 3.5-7.5                                                                                   | 2017-03-09 11:57 PST                                                                                                    |                                                                                                    |
|      | D<br>3069<br>3070<br>3071 | D Name<br>3069 Upload test 1<br>3070 Upload test 2<br>3071 Upload test 3 | D     Name     State       3069     Upload test 1     VVA       3070     Upload test 2     VVA       3071     Upload test 3     VVA | DNameStateCity3069Upload test 1VACity 13070Upload test 2VACity 23071Upload test 3VACity 3 | D         Name         State         City         Active Score           3069         Upload test 1         VMA         City 1         3.5-7.5           3070         Upload test 2         VMA         City 2         2.5-6.5           3071         Upload test 3         VMA         City 3         3.5-7.5 | D         Name         State         City         Active Score         Simulation Date           3069         Upload test 1         WA         City 1         3.5-7.5         2017-03-09 11:57 PST           3070         Upload test 2         WA         City 2         2.5-6.5         2017-03-09 11:57 PST           3071         Upload test 3         WA         City 3         3.5-7.5         2017-03-09 11:57 PST |

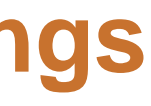

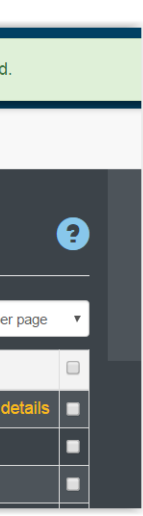

20

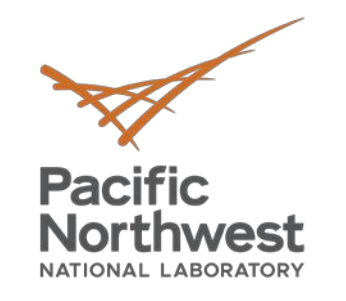

# **Asset Score Suite of Tools:** Audit Template

- Collect, store and report building energy audit data
- Includes fields present in an ASHRAE Level 2 audit
- Audit data report may be submitted to cities to demonstrate audit completion
- Report includes calculated tables and charts outlining building energy use

**Introduction to the Audit Template** 

Tuesday, 4/30/20; 10:00 AM – 11:00 AM PDT

https://register.gotowebinar.com/register/1739469582854201100

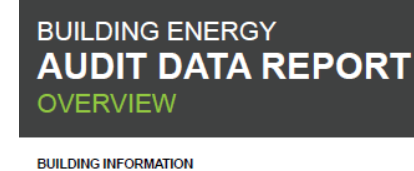

Example Building 123 Main Street Washington, DC 20037

AUDIT TEAM

Energy Services, Inc. 123 Park Street Washington, DC 20037 (202) 123-4567

DATA SUMMARY

rt follows the ASHRAE/ACCA Standard 211P, Standard for Commercial Building Energy Audits. It also includes

City specific inputs

If this report is used to comply with a local energy audit ordinance, the fields marked with \*\*" indicate the minimum data to be xorted. The audit team listed above is responsible for any information entered and reported through Asset Score. DOE and PNNL not warranty data accuracy, completeness, legality, and reliability.

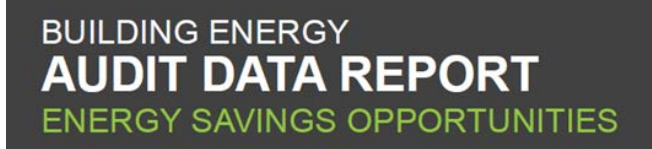

Building Name: City of Atlanta Example Building

|                                                                                                  | Annual Energy & Cost Savings |                                   |                                 |                                     | Payback with Incentives |                         |                         |                        |                   |                |                                                     |                                                   |
|--------------------------------------------------------------------------------------------------|------------------------------|-----------------------------------|---------------------------------|-------------------------------------|-------------------------|-------------------------|-------------------------|------------------------|-------------------|----------------|-----------------------------------------------------|---------------------------------------------------|
| Package<br>Measure; Status (^):<br>Measuring Calculation<br>Approach (^^) *                      | Total Cost<br>Savings        | Peak<br>Demand<br>Savings<br>(kW) | Electricity<br>Savings<br>(kWh) | Fuel Oil #1<br>Savings<br>(Gallons) | Measure<br>cost         | Potential<br>incentives | Measure<br>life (years) | Net<br>measure<br>cost | Simple<br>ROI (%) | 10 Year<br>NPV | Simple<br>Payback<br>(w/o<br>incentives<br>- years) | Simple<br>Payback<br>(w/<br>incentive<br>- years) |
| Potential Capital Recomm                                                                         | endations                    |                                   |                                 |                                     |                         |                         |                         |                        |                   |                |                                                     | Colombi deserve                                   |
| Package: HVAC Package<br>Replace boiler; ^1; ^A2<br>Convert CAV system to<br>VAV system; ^1; ^^1 | 1800.0                       | 25.0                              | 800.0                           | 20.0                                | 1800.0<br>900.0         | 550.0<br>300.0          | 2.0<br>4.0              | 2450                   | 73%               | 3000.0         | 2.8                                                 | 1.4                                               |
| Replace chiller; ^3; ^^2<br>Insulate ducts; ^2; ^^1                                              |                              |                                   |                                 |                                     | 2000.0<br>300.0         | 1500.0<br>200.0         | 3.0<br>1.0              |                        |                   |                |                                                     |                                                   |
| Totals (recommended                                                                              | 1800.0                       | 25.0                              | 800.0                           | 20.0                                | 5000.0                  | 2550.0                  |                         | 2450.0                 |                   |                |                                                     |                                                   |

Gross Floor Area: 418,000 ft<sup>2</sup>

Report Date: Octob Building ID #: 979 Software Release: 2.1.0 October 31, 201

is report was generated from data entered into the Building Energy Asset Score (Asset Score) tool, developed by the Pa thwest National Laboratory (PNNL) for the U.S. Department of Energy (DOE). Asset Score is a national standardized tool fi the physical and structural energy efficiency of commercial and multifamily residential buildings. It also facilitate

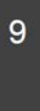

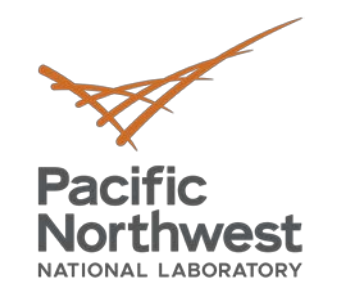

# **Additional Resources**

Resources page 

buildingenergyscore.energy.gov/resources

• DOE Asset Score FAQ page

energy.gov/eere/buildings/building-energy-asset-score-frequently-asked-questions

• Asset Score Help Desk

help.buildingenergyscore.com

Center for Building Knowledge (CBK): Asset Score Training and Certification Program www.assetscorecertificate.org

## **Thank you!**